# METODIKA REZERVACÍ UBYTOVÁNÍ PRO AKADEMICKÝ ROK 2023/2024

A) Rezervace ubytování – platí pro studenty ČVUT a absolventy ČVUT v Praze (u nichž neuběhlo více než 5 let od ukončení studia) bydlící na koleji ČVUT k termínu zahájení rezervací (předpoklad pokračování v ubytování na další akademický rok).

- a) Podání on-line rezervace ubytování v ISKAM4 na <u>https://web.suz.cvut.cz/Login</u> týká se ubytovaných studentů ČVUT).
- b) Ubytovaní absolventi ČVUT v Praze, si provádějí rezervaci u hospodářky dané koleje (podmínkou rezervace je dodání kopie VŠ diplomu z ČVUT ne starší 5 let včetně).

Postup pro zadávání rezervací ubytování pro příští akademický rok 2023/2024 nebo rezervací dlouhodobého ubytování do 31. 8. 2025 pro výše jmenované:

Rezervace probíhají v období: 9. 5. 2023 – 20. 6. 2023.

Rezervace si ubytovaní studenti ČVUT na kolejích ČVUT zadávají sami, pokud se přihlásí k webovému rozhraní na adrese: <u>https://web.suz.cvut.cz/Login</u>, absolventi ČVUT (u nichž neuběhlo více než 5 let od ukončení studia) a páry osobně u hospodářky dané koleje:

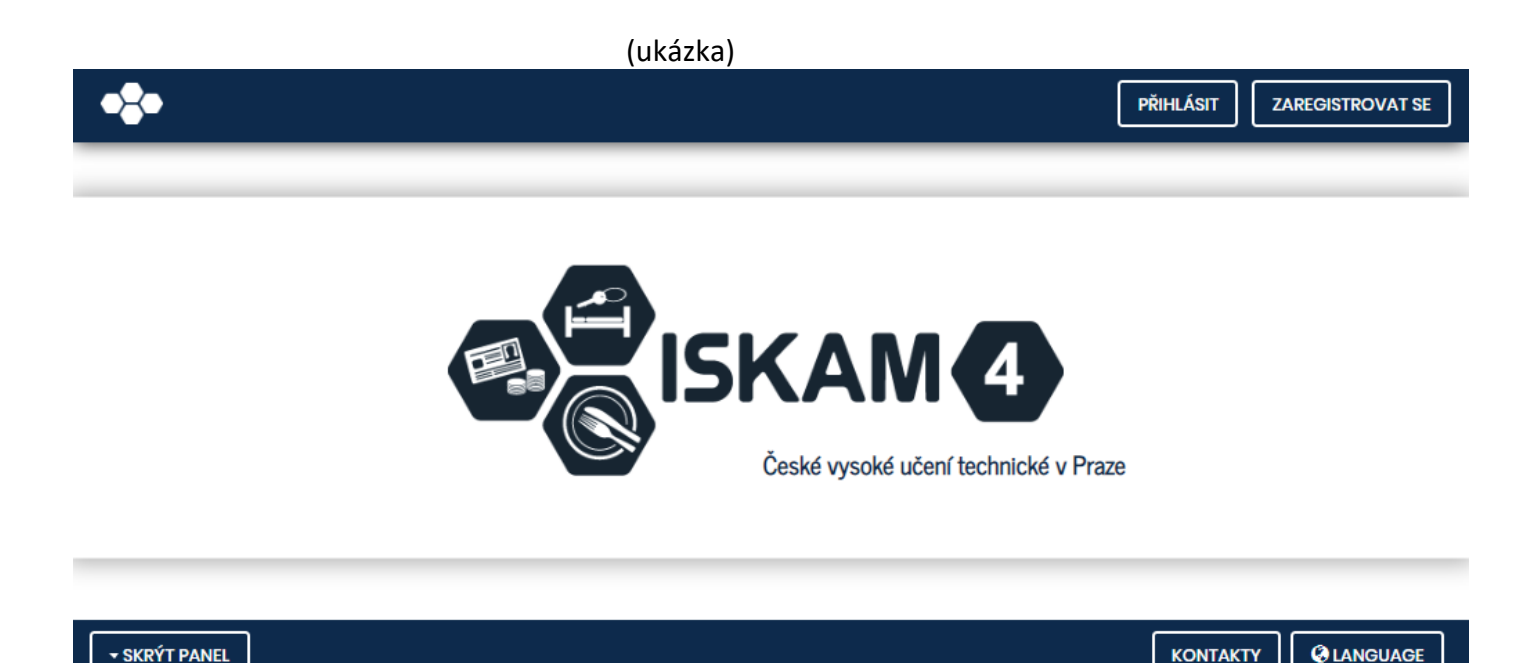

| •= |                                      | PŘIHLÁSIT | AREGISTROVAT SE |
|----|--------------------------------------|-----------|-----------------|
|    |                                      |           |                 |
|    | Login:                               |           |                 |
|    | Heslo:                               |           |                 |
|    | PŘIHLÁSIT                            |           |                 |
|    | Nemáte nebo jste zapomněli<br>heslo? |           |                 |
|    |                                      |           |                 |
|    |                                      |           |                 |
|    |                                      | KONTAKTY  |                 |

Pokud jste přihlašovací heslo zapomněli, můžete provést obnovu hesla kliknutím na

"Nemáte nebo jste zapomněli heslo?" Po zadání Vámi zaregistrovaného emailu Vám bude zaslán e-mail pro obnovu hesla.

V případě, že obnovovací email nedorazí, požádejte svou paní hospodářku o vygenerování nového hesla. Po přihlášení se dostanete na stránku s detaily o svém ubytování.

| (ukázk | (a) |
|--------|-----|
|--------|-----|

| •=             |                         | Účet- Ubytování- ODHLÁSIT       |
|----------------|-------------------------|---------------------------------|
|                |                         | Přehled ubytování               |
|                |                         | Rezervace                       |
| ZÁKLADNÍ ÚDAJE |                         | Žádosti o ubytování (pořadníky) |
|                | Jméno:                  |                                 |
|                | Příjmení:               |                                 |
|                | Adresa:                 |                                 |
|                | Mobil:                  |                                 |
|                | E-mail:                 |                                 |
|                | Koresp. e-mail:         |                                 |
| •              | Var.symbol:             |                                 |
|                | Účet pro úhrady služeb: |                                 |
|                |                         |                                 |

# (ukázka)

Zde si označíte REZERVACE a máte možnost si vytvořit novou rezervaci ubytování (+):

| •:*•           |                                       | Účet <del>-</del> | Ubytování <del>-</del> | ODHLÁSIT |
|----------------|---------------------------------------|-------------------|------------------------|----------|
|                |                                       | _                 |                        |          |
| NOVÁ REZERVACE |                                       |                   |                        |          |
|                | Máte možnost vytvořit novou rezervaci |                   |                        |          |
|                | NOVÁ REZERVACE                        |                   |                        |          |
|                |                                       |                   |                        |          |

# Podle časového plánu rezervací si můžete vytvářet rezervace takto:

| 9. 5 20. 5. 2023  | rezervace ubytovaných v celoroční zóně se zájmem o celoroční nebo dlouhodobé ubytování       |
|-------------------|----------------------------------------------------------------------------------------------|
|                   | 2023/2024 na svoje lůžko, na němž právě bydlí. Pokud právě bydlíte na lůžku, které v příštím |
|                   | AR není v celoroční zóně, rezervace na Vaše lůžko není možná a budete si muset vybrat místo  |
|                   | v následujícím termínu.                                                                      |
|                   | Celoroční rezervace bude provedena na období od 4. 9. 2023 do 2. 9. 2024.                    |
|                   | Dlouhodobá rezervace bude provedena na období od 4. 9. 2023 do 31. 8. 2025 (pouze pro        |
|                   | studenty ČVUT u hospodářky koleje).                                                          |
| 20. 5 31. 5. 2023 | rezervace ubytovaných se zájmem o celoroční nebo dlouhodobé ubytování 2023/2024 na jiný      |
|                   | pokoj v celoroční zóně v rámci všech kolejí ČVUT. Při rezervaci se Vám nabídnou pouze        |
|                   | doposud neobsazená lůžka na pokojích v celoroční zóně.                                       |
|                   | Celoroční rezervace bude provedena na období od 4. 9. 2023 do 2. 9. 2024.                    |
|                   | Dlouhodobá rezervace bude provedena na období od 4. 9. 2023 do 31. 8. 2025 (pouze pro        |
|                   | studenty ČVUT u hospodářky koleje).                                                          |
|                   | Pokud máte nárok na rezervaci a webové rozhraní Vám neumožňuje rezervaci vytvořit, obraťte   |
|                   | se na OpU: <u>ubytovani@cvut.cz</u>                                                          |
| 31. 5 10. 6. 2023 | rezervace ubytovaných v zóně do konce zkouškového období v LS (do prázdnin) se zájmem        |
|                   | o ubytování 2023/2024 do konce zkouškového období v LS (do prázdnin) na svůj pokoj.          |
|                   | Rezervace do konce zkouškového období v LS bude provedena na období od 4. 9. 2023            |
|                   | do 28. 6. 2024.                                                                              |
| 10. 6 20. 6. 2023 |                                                                                              |
|                   | rezervace ubytovaných se zájmem o ubytování 2023/2024 do konce zkouškového období v LS       |
|                   | (do prázdnin) na jiný pokoj v zóně do konce zkouškového období v LS (do prázdnin) v rámci    |
|                   | všech koleji CVUI.                                                                           |
|                   | Rezervace do konce zkouškového období v LS bude provedena na období od 4. 9. 2023            |
|                   | do 28. 6. 2024.                                                                              |
|                   | Pokud máte nárok na rezervaci a webové rozhraní Vám neumožňuje rezervaci vytvořit, obratte   |
|                   | se na Opu: <u>ubytovani@cvut.cz</u>                                                          |
| Legenda:          |                                                                                              |
| = 10101 COBOCTP   |                                                                                              |

LS – letní semestr

### Zóny pro studentské ubytování

| Kolej           | suterén                                                          | přízemí | 1. patro | 2. pato | 3.patro | 4.patro | 5.patro | 6.patro |
|-----------------|------------------------------------------------------------------|---------|----------|---------|---------|---------|---------|---------|
| Strahov blok 2  | Х                                                                | Х       | Х        | Х       |         |         |         | Х       |
| Strahov blok 3  | Х                                                                |         |          |         |         |         |         | Х       |
| Strahov blok 4  | Х                                                                |         |          |         |         |         | Х       | Х       |
| Strahov blok 5  | Х                                                                |         |          |         |         |         |         | Х       |
| Strahov blok 6  | Х                                                                |         |          |         |         |         |         | Х       |
| Strahov blok 7  | Х                                                                |         |          |         |         |         |         | Х       |
| Strahov blok 8  | Х                                                                | Х       |          |         |         |         |         |         |
| Strahov blok 9  | Х                                                                |         |          |         |         |         |         | Х       |
| Strahov blok 10 | sut.                                                             |         |          |         |         |         |         | Х       |
| Strahov blok 11 | Х                                                                | Х       |          |         |         |         |         | Х       |
| Strahov blok 12 | Х                                                                |         |          | Х       | Х       | Х       | Х       | Х       |
| Podolí blok A   | Х                                                                |         |          |         |         |         |         | Х       |
| Podolí blok B   | Х                                                                |         |          |         |         |         |         | Х       |
| Podolí blok C   | Х                                                                |         |          |         |         |         |         | Х       |
| Podolí blok D   | Х                                                                |         |          |         |         |         | Х       | Х       |
| Podolí blok E   | Х                                                                |         |          |         |         |         | Х       | Х       |
| Podolí blok F   | Х                                                                | Х       |          |         |         |         |         | Х       |
| Sinkuleho       | Х                                                                |         |          |         |         |         |         | Х       |
| Hlávkova        | Х                                                                | Х       | 109-115  | 210-215 |         |         |         | Х       |
| Orlík           | Х                                                                | Х       |          |         |         |         |         | Х       |
| Dejvická        |                                                                  |         |          |         |         |         |         | Х       |
| Masarykova      | Zóny nejsou pevně stanoveny a jsou upravovány dle potřeby koleje |         |          |         |         |         |         |         |

Legenda:

# Zóna do konce zkouškového období\* (ukončení ubytování je nejpozději v pátek před

začátkem letních prázdnin)

**Zóna celoroční\*** (pro ubytování včetně letních prázdnin)

\*pokud je v barvě zóny (zelená nebo žlutá) uvedeno číslo pokoje, týká se zóna pouze tohoto pokoje

X podlaží se na koleji nevyskytuje, nebo není vyčleněno pro rezervace ubytování

sut. aktuálně ubytovaný student na suterénu si provádí rezervaci u hospodářky koleje

### Rezervace pro každou z uvedených kategorií budou vždy umožněny od 12:00 uvedeného dne.

Mezi jednotlivými vlnami rezervací může z technických důvodů vzniknout několikaminutová časová prodleva.

Pokud si vyberete NOVOU REZERVACI, je Vám nabídnut termín podle období, v němž rezervaci provádíte buď 4. 9. 2023 až 2. 9. 2024 nebo 4. 9. 2023 až 28. 6. 2024 (prosím kontrolujte):

#### (ukázka-nutno změnit datum dle Vašeho požadavku) ODHLÁSIT Účet-Ubytování <del>-</del> NOVÁ REZERVACE 28.06.2019 Od: Do: 09.09.2019 Blok: v 06-Strahov/St06 Webová stránka koleje Cenová skupina Volné Patro Číslo pokoje Počet lůžek Atributy pokoje 0 11 Strahov ost 2LP 2 1 Vybrat 0 12 Strahov ost 2LP 2 2 Vybrat

### Následuje REKAPITULACE. Pokud je rezervace v pořádku, potvrdíte si ji:

| •            |              |            | Účet <del>-</del> | Ubytování <del>-</del> | ODHLÁSIT |
|--------------|--------------|------------|-------------------|------------------------|----------|
|              |              |            |                   |                        |          |
| REKAPITULACE |              |            |                   |                        |          |
|              | Kolej:       | 06-Strahov |                   |                        |          |
|              | Blok:        | St06       |                   |                        |          |
|              | Patro:       | 0          |                   |                        |          |
|              | Pokoj:       | 12         |                   |                        |          |
|              | Od:          | 28.06.2019 |                   |                        |          |
|              | Do:          | 09.09.2019 |                   |                        |          |
|              | Cena za noc: | 79 Kč      |                   |                        |          |
|              |              |            |                   |                        |          |
|              |              | POTVRDIT   |                   |                        |          |
|              |              |            |                   |                        |          |

Pokud máte nějaký problém s on-line rezervací, vždy je možné požádat o vytvoření rezervace hospodářku na příslušné koleji.

Rezervace partnerského ubytování je možná pouze přes hospodářku příslušné koleje.

Rezervace dvouletého ubytování do 31. 8. 2025 je možná pouze pro studenty ČVUT, přes hospodářku příslušné koleje, ale pokud si chcete zajistit včas konkrétní pokoj, proveďte on-line celoroční rezervaci a hospodářku posléze požádejte o její prodloužení na celé 2 roky.

Podle období si můžete rezervaci potvrdit na svoje aktuální lůžko nebo si rezervaci provést na jiný pokoj i kolej tak, že vyberete kolej a nabídnou se Vám dosud nezarezervovaná místa. Pokud si vyberete již částečně obsazený pokoj, tak se Vám při potvrzení výběru kromě vybraného pokoje a termínu objeví i jméno spolubydlícího. V obdobích, kdy jsou umožněny rezervace jen na svoje lůžko, se Vám může stát, že pokoj nebude pro daný typ ubytování k dispozici. V tom případě se Vám v okamžiku, kdy zvolíte volbu objednat pokoj, objeví obrazovka, která Vás informuje o nemožnosti takové rezervace:

# (ukázka)

ZOBRAZIT POKOJE

V zadaném rozmezí nejsou na tomto bloku volná lůžka

## Pokud je vše v pořádku, tak Vám v REZERVACI naskočí informace o úspěšně provedené rezervaci:

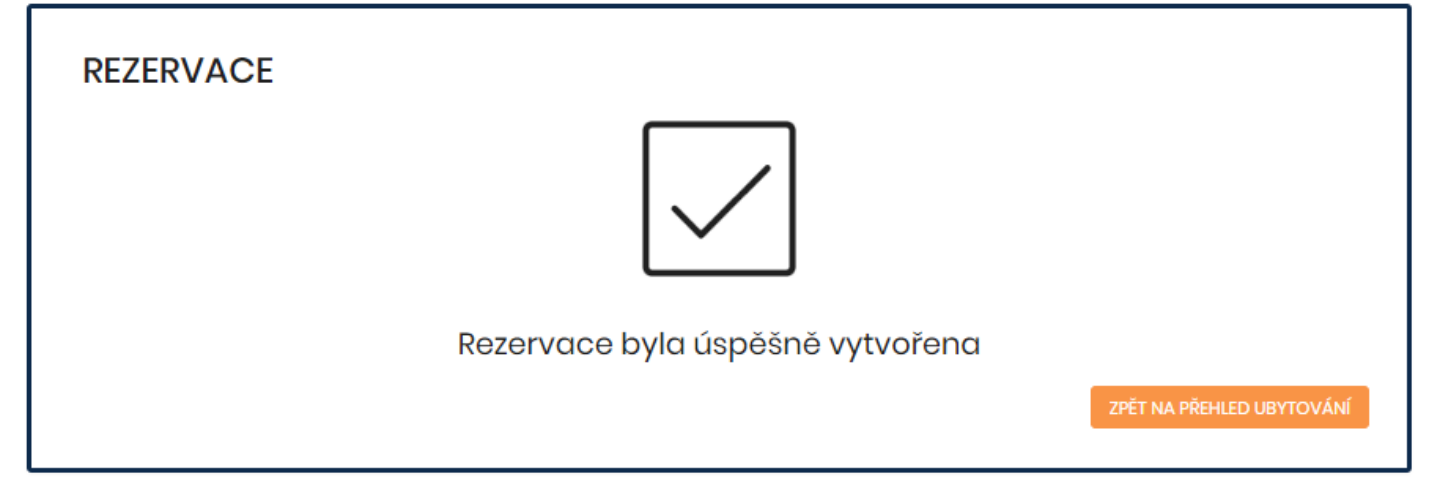

V PŘEHLEDU UBYTOVÁNÍ potom uvidíte řádek se svým aktuálním nebo odhlášeným ubytováním a také nově provedenou rezervací

|           |       |       |         |        |           | (uká                                     | zka)     |
|-----------|-------|-------|---------|--------|-----------|------------------------------------------|----------|
| <b>}•</b> |       |       |         |        |           | Účet <del>-</del> Ubytování <del>-</del> | ODHLÁSIT |
|           |       |       |         |        |           | Přehled ubytování                        |          |
|           |       |       |         |        |           | Rezervace                                |          |
| PŘEHLED   | UBYTO | VÁNÍ  |         |        |           | Žádosti o ubytování (pořadníky)          |          |
| Kolej     | Blok  | Pokoj | Začátek | Konec  | Stav      | Cena za noc                              | Detail   |
| Strahov   |       | 30    | 6.2019  | 9.2019 | Rezervace | Kč                                       | ٩        |
| Strahov   |       | 12    | 12.2018 | 6.2019 | Ubytování | Kč                                       | ٩        |

Nastavení systému je takové, že rezervaci není možné měnit, nelze tedy spekulovat, že si v prvním termínu potvrdím svůj pokoj, a potom ho v druhém kole zkusím změnit. Důvod pro tento přístup je nanejvýš pragmatický, pokud by se stejným způsobem zachovali všichni, nebylo by ani za co měnit.

S technickými dotazy se obracejte na e-mail: <u>iskam@suz.cvut.cz</u>.

S ostatními dotazy (zrušení chybně zadané rezervace, úprava termínů rezervace apod.) se obracejte na Oddělení pro ubytování na e-mail: <u>ubytovani@cvut.cz</u>.

Sledujte stránky: <u>https://www.suz.cvut.cz/cz</u>

Čtěte ubytovací dokumenty: https://www.suz.cvut.cz/cz/dlouhodobe-ubytovani/ceniky\_dokumenty

### Nejčastější dotazy:

1) Jakým uživatelským jménem se do systému přihlásit?

Preferované metody přihlášení:

- a) Uchazeči ČVUT, kteří si podali přihlášku ke studiu, se mohou přihlásit do ISKAM4 pomocí čísla a hesla přihlášky ke studiu.
- b) Studenti ČVUT se mohou přihlásit do ISKAM4 prostřednictvím uživatelského jména a hesla ČVUT.
- c) Všichni se mohou přihlásit pomocí své emailové adresy uvedené v ISKAM4 a hesla ISKAM4, které si nastavili při registraci nebo přes reset hesla (<u>https://web.suz.cvut.cz/Login/ResetHesla</u>).

### 2) Zapomněl/-a jsem přihlašovací heslo do ISKAM4 pro přihlášení metodou b). Jak jej získám?

Pokud jste přihlašovací heslo zapomněli, můžete provést obnovu hesla kliknutím na

"Nemáte nebo jste zapomněli heslo?" Po zadání Vámi zaregistrovaného e-mailu Vám bude zaslán e-mail pro obnovu hesla.

V případě, že obnovovací e-mail nedorazí, požádejte svou paní hospodářku o vygenerování nového hesla.

Podmínkou je ověření Vašich osobních údajů a kontaktního e-mailu v systému ISKAM4.